Автоматизированная система «МИР».

# Руководство пользователя «АС МИР» Подсистема «Протокол консультации»

## На 16 листах

Представители предприятияразработчика

Главный инженер проектов

"\_\_\_\_\_2020 г.

Ведущий инженер

"\_\_\_\_\_2020 г.

## АННОТАЦИЯ

Настоящий документ содержит Руководство пользователя для системы «АС МИР», подсистемы «Протокол консультации».

# содержание

| 1 | Вве         | едение                                                                                            | .3      |
|---|-------------|---------------------------------------------------------------------------------------------------|---------|
|   | 1.1         | Область применения                                                                                | .3      |
|   | 1.2         | Краткое описание возможностей                                                                     | .4      |
|   | 1.3         | Уровень подготовки пользователя                                                                   | .4      |
|   | 1.4<br>поль | Перечень эксплуатационной документации, с которыми необходимо ознакомитьс.<br>зователю            | я<br>.5 |
| 1 | Ha          | значение и условия применения ПОДсистемы                                                          | .5      |
|   | 1.5<br>сред | Виды деятельности, функции, для автоматизации которых предназначено данное<br>аство автоматизации | ;<br>.5 |
| 2 | По          | дготовка к работе                                                                                 | .5      |
|   | 2.1         | Вход в программу                                                                                  | .5      |
| 3 | Оп          | исание операций в подсистеме                                                                      | .6      |

## 1 ВВЕДЕНИЕ

## 1.1 Область применения

Подсистема АС МИР «Протокол консультации» предназначена для обеспечения:

- 1. Информационной поддержки деятельности медицинских организаций, оказывающих медицинскую помощь условиях В поликлиники И стационара, включая ведение электронной медицинской карты пациента, заполнение в модуле данных «Амбулаторного приема врача», отправка документов в РЭМД.
- 2. Обеспечения эффективной информационной поддержки и управления процессами предоставления медицинских услуг.
- 3. Обеспечения автоматизации процессов формирования и отправки ЭМД в РЭМД.

## 1.2 Краткое описание возможностей

Подсистема «Протокол консультации» предназначена для выполнения следующих функций:

- 1. Заполнение вкладки Сведения о документе;
- 2. Заполнение вкладки Витальные параметры;
- 3. Заполнение вкладки Заключение врача-специалиста;

### 1.3 Уровень подготовки пользователя

К работе с системой «АС МИР» должны допускаться сотрудники, имеющие навыки работы на персональном компьютере, ознакомленные с правилами эксплуатации и прошедшие обучение работе с подсистемами «АС МИР».

Пользователь системы «АС МИР» должен обладать следующими знаниями:

- знать типовые административные и медицинские процессы в MO;
- пройти обучение и иметь навыки работы в подсистемах системы «AC МИР», к которым имеет доступ пользователь согласно своим ролям в этой системе;

 знать порядок работы специалиста поликлиники или стационара в системе «АС МИР»;

Квалификация пользователя должна позволять:

- наличие навыков работы на персональном компьютере с современными операционными системами, в том числе – в части доступа к сетевым ресурсам;
- понимание основ информационной безопасности и технологий защиты информационных и программных ресурсов от несанкционированного доступа;
- общее понимание архитектуры, назначения и использования инструментов сопровождения (администрирования и информационного наполнения) системы системы «АС МИР»;
- умение работать в порученных ему подсистемах «АС МИР»;
- умение формировать требуемые отчеты с помощью «АС МИР» по автоматизации всех процессов медицинской деятельности.

# 1.4 Перечень эксплуатационной документации, с которыми необходимо ознакомиться пользователю

Перед началом работы пользователю необходимо ознакомиться с содержанием настоящего руководства.

## 1 НАЗНАЧЕНИЕ И УСЛОВИЯ ПРИМЕНЕНИЯ ПОДСИСТЕМЫ

# 1.5 Виды деятельности, функции, для автоматизации которых предназначено данное средство автоматизации

Информационная система «АС МИР» предназначена для автоматизации процессов деятельности медицинских учреждений.

Объектом автоматизации является деятельность медицинских учреждений здравоохранения Министерства здравоохранения Свердловский области по предоставлению населению государственных и муниципальных услуг в электронном виде, а также раскрытию информации в сфере здравоохранения.

Условия, при соблюдении (выполнении) которых обеспечивается применение средства автоматизации в соответствии с назначением

Подсистема «Протокол консультации» предназначена для функционирования в операционных системах:

для ОС клиента и СУБД - ОС Альт 8СП Рабочая станция, ядро Linux 4.19.59-un-def-alto.M80C.1 или Windows 2008 и выше.

## 2 ПОДГОТОВКА К РАБОТЕ

### 2.1 Вход в программу

Для входа в программу запустите систему с ярлыка, расположенного на рабочем столе.

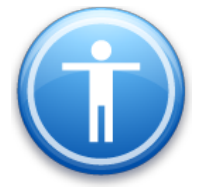

| Введите имя пользон          | вателя и пароль |
|------------------------------|-----------------|
| Имя пользователя:<br>Пароль: |                 |
|                              | Ок Отмена       |

## В появившемся окне необходимо ввести

- Имя пользователя
- Пароль.

| Смена пароля 🛛 💌                   |  |  |  |  |  |  |
|------------------------------------|--|--|--|--|--|--|
| Текущий пароль:  <br>Новый пароль: |  |  |  |  |  |  |
| Подтверждение: ОК Отмена           |  |  |  |  |  |  |

Имя пользователя – это логин, например, ИИ.Иванов.

Пароль – временный пароль 123.

При первом входе в программу требуется сменить пароль на постоянный.

# 3 ОПИСАНИЕ ОПЕРАЦИЙ В ПОДСИСТЕМЕ

Необходимо создать случай обращения пациента, через кнопку «Принять пациента».

|   | 🕡 АИС МО   МО: 1001/Главное здание   Наталья, Витакор |              |                |          |           |                     |                 |           |            |                    |
|---|-------------------------------------------------------|--------------|----------------|----------|-----------|---------------------|-----------------|-----------|------------|--------------------|
| l | Файл                                                  | Регистратура | Ввод данных    | Отчеты   | Сервис    | Платные услуги      | Настройки       | Окно      | Справка    |                    |
|   | 🗾 Вызов                                               | на дом 🗾 Выз | ов из скорой 🧯 | Поиск вь | ізова 🌆 Г | lередача вызовов на | а участок ( 🕘 🕽 | /чет коеч | ного фонда | 予 Принять пациента |

Откроется форма поиска пациента, где по № карты, ФИО пациента, году рождения и № полиса можно найти пациента.

| Поиск пациен        | нта                                |                     |                           |
|---------------------|------------------------------------|---------------------|---------------------------|
| По № карты, ФИ      | О. году рождения, № полиса По      | адресу По номеру т  | телефона                  |
| Поиск               | иван петр иван                     |                     | Новый пация               |
|                     |                                    |                     | Новый анон                |
| Пациент             |                                    |                     |                           |
| ФИО                 | <u> </u>                           |                     |                           |
| Адрес               | · · · · ·                          |                     |                           |
| Место уч/раб        |                                    |                     |                           |
| Полис               | OMC .                              | дмс                 |                           |
| Номер карты         | 143667 Пров                        | ерить и откорректир | овать персональные данные |
| Выбор документ      | а Настройки                        |                     |                           |
| Выбор документ      | а Настройки Вания Тип документа    | Автор               | Признак отправки в СЭМД   |
| Выбор документ      | а Настройки Вания Тип документа    | Автор               | Поизнак отправки в СЭМД   |
| Выбор документ<br>С | а Настройки<br>вания Тип документа | Автоо               | Признак отправки в СЭМД 🖌 |
| Выбор документ<br>Ф | а Настройки Вания Тип документа    | Автор               | Признак отправки в СЭМД   |
| Выбор документ      | а Настройки Вания Тип документа    | Автор               | Признак отправки в СЭМД   |
| Выбор документ      | а Настройки<br>вания Тип документа | Автоо               | Признак отправки в СЭМД   |
| Выбор документ      | а Настройки<br>вания Тип документа | Автоо               | Признак отправки в СЭМД   |
| Выбор документ      | а Настройки Вания Тип документа    | Автоо               | Признак отправки в СЭМД   |
| Выбор документ      | а Настройки<br>вания Тип документа | Автоо               | Признак отправки в СЭМД   |
| Выбор документ      | а Настройки<br>вания Тип документа | Автоо               | Признак отправки в СЭМД   |

В разделе «Обращения пациента» необходимо нажать мышкой на разлинованное поле и с помощью кнопки «Insert» создать случай. Далее нажать ОК на форме «Случай заболевания (новый)».

|          | Поиск амбулаторн | ой карты                                |             |         |      |         | ×   |        |
|----------|------------------|-----------------------------------------|-------------|---------|------|---------|-----|--------|
| F        | Новый случай 👻   |                                         |             |         |      |         |     |        |
|          | Поиск пациен     | та                                      |             |         |      |         |     |        |
|          | По № карты, ФИС  | ), году рождения, № полиса   116 адресу |             |         | _    |         |     |        |
|          | Поиск            | 1                                       |             |         |      | Новы    | й   |        |
|          |                  |                                         |             |         |      | Пацио   |     |        |
|          | Пациент          |                                         |             |         |      |         |     |        |
|          | ONΦ              |                                         |             |         |      |         |     |        |
|          | Адрес            | 42                                      | д.35, кв.80 |         |      |         |     |        |
|          | Документ         | Паспорт гражданина РФ: 9) 324           |             |         |      |         |     |        |
|          | Полис ОМС        | 16 (ЗАО "СМО "Спасение"")               | )           | 0       |      |         |     |        |
|          | Соц. статус      | Работающий в бюджетной сфере            |             |         |      |         |     |        |
|          | Место уч/раб     | МУЗ"Городская поликлиника № 18,         |             |         |      |         | _ ( |        |
|          | Номер карты      | 1. Прикрепление 6614                    | Участок     | 8       | При  | креплен | 4   |        |
|          | Обращения па     | циента                                  |             | Открыть | AK   | Исправи | гь  |        |
|          | Дата обращ       | Направление                             | Цель        | обраш   | Лата | зак     |     |        |
|          | 01.04.21         |                                         |             |         |      |         |     |        |
|          | 02.12.20         |                                         |             |         |      |         | _   |        |
|          | 01.12.20         |                                         |             |         |      |         | <   |        |
|          |                  | Insert                                  |             |         |      |         |     |        |
|          |                  |                                         |             |         |      |         |     |        |
|          |                  |                                         |             |         |      |         |     |        |
|          |                  |                                         |             |         |      |         |     |        |
|          |                  |                                         |             |         |      |         |     |        |
|          |                  |                                         |             | Ok      |      | Отмен   | a   |        |
| Случай   | заболеван        | ия (новый)                              |             |         |      |         |     | ×      |
| · ·      |                  |                                         |             |         |      |         |     |        |
| Кем напр | равлен           | без направления                         |             |         |      |         |     | $\sim$ |
| Дата наг | правления        |                                         |             |         |      |         |     |        |
| Направи  | вшее МО          |                                         |             |         |      |         |     |        |
| Цель обр | оащения          |                                         |             |         |      |         |     | $\sim$ |
| Дата обр | ащения           | 26.04.2021                              |             |         |      |         |     |        |
| 16       |                  |                                         |             |         |      |         |     |        |
| Ооразов  | ание             |                                         |             |         |      |         |     | ~      |
|          |                  | Г                                       |             |         |      | 1       |     |        |
|          |                  |                                         | (           | Jk      |      | C       | тме | на     |

Далее откроется форма осмотра врача. Необходимо нажать на кнопку «Новый осмотр».

|                                                                                  | and the second second se |                                                                              | _ <b>D</b> X |
|----------------------------------------------------------------------------------|----------------------------------------------------------------------------------------------------|------------------------------------------------------------------------------|--------------|
|                                                                                  |                                                                                                    |                                                                              |              |
| 📄 💿 Отчет • Отправить в РЭМД •                                                   |                                                                                                    |                                                                              |              |
| Текущий случай обращения Зубная карта                                            | Амбулаторная карта                                                                                                    |                                                                              |              |
| Спучай обрашения (чле указан-)<br>от 01.02.2021                                  | Данные о пациенте<br>Номер карты<br>Пациент<br>Полис<br>Дата рождения<br>Адрес проживания<br>Место работы/учебы                                                                                                    | омер участка<br>действителен по                                              | Φοτο         |
|                                                                                  | Льготы                                                                                                    | Состояние "Д"-учета Не состо                                                 | TNC          |
|                                                                                  | 🕂 Новый осмотр Закрыть случай Просмотр списи                                                                                                    | ков Другие консультации 🕑 Помощь                                             | <u></u>      |
| Внутреннее направление Внешнее на К.<br>Вид конс. Основная v<br>Вид оплаты ОМС v | УПечатать Расп Первичный пр Ф.И.О. врача:                                                                                                    | нечатать Редактировать Действия<br>онем врача: <i>Терапевт</i><br>Дата прием | на приеме ×  |
| Aston Hannasonnin                                                                | Timor opu ini                                                                                                    |                                                                              |              |
|                                                                                  | Отделение: Терапевтическое отделени                                                                                                    | ие №1 Поликлиника                                                            |              |
| Предварительный диагноз                                                          | №1<br>Прнем: с целью:                                                                                                    |                                                                              |              |
| Kan MVT                                                                          |                                                                                                    |                                                                              |              |
| NOD MIND                                                                         |                                                                                                    |                                                                              | ~            |
|                                                                                  | Текущий осмотр Весь случай План обследования                                                                                                    |                                                                              |              |
|                                                                                  |                                                                                                    |                                                                              | Ok Отмена    |

В новом осмотре заполнить необходимые поля. Вид осмотра- все кроме Телеконсультации.

## <u>Вариант заполнения «Новой» формы осмотра врача:</u>

| котр врача                                                              | - 0                                              |
|-------------------------------------------------------------------------|--------------------------------------------------|
| 👌 Отчет 👻 🚯 Отправить в РЭМД 👻 Отправить в ИЭМК 👻                       |                                                  |
|                                                                         | Заполнить из другого случая Запол                |
| аицинские услуги Осмотр Медицинские записи Протоколы консультаций Райлы |                                                  |
| • Courier New • 3 • 0 0 / 1 B / U A / 10 E = = = + ++++ =               | 三 任 健 健 🔍 - 📵 🌭                                  |
|                                                                         |                                                  |
| • Анамнез                                                               |                                                  |
| анамнез                                                                 |                                                  |
|                                                                         |                                                  |
| • Аллергия                                                              |                                                  |
| аллергия                                                                |                                                  |
|                                                                         |                                                  |
| • Жалобы                                                                |                                                  |
| Жалобы                                                                  |                                                  |
|                                                                         |                                                  |
|                                                                         |                                                  |
|                                                                         | >                                                |
|                                                                         |                                                  |
| стояние Удовлетворительное 🗸                                            |                                                  |
| 120 / 60 мм.рт.ст ЧСС 85 в мин. ЧДД 70 в мин. Sat. 95 % Т 36.7 °С       |                                                  |
| зварительный диагноз                                                    | Данные об осмотре Данные о проведении консилиума |
| овное заболевание   Осложнение   Сопутствующие заболевания              | Дата осмотра 12.03.2021 🚽 13:03 первичное        |
|                                                                         | Специалист (Врач общей практики (с               |
| агноз Подбор диагноза 🛞 SBERmed.Al                                      | Цель осмотра 1-лечебно-диагностическая           |
| Общий медицинский осмотр                                                | <ul> <li>Вид осмотра в МО</li> </ul>             |
|                                                                         | Срок беремен-ти                                  |
|                                                                         | Результат Печение завершен Исход Без перемен     |
| след. явки                                                              |                                                  |
|                                                                         |                                                  |

## Вариант заполнения «Старой» формы осмотра врача:

| Осмотр врача                                 |                             |                    |                |        |                  |                                                 | _          |                                       |
|----------------------------------------------|-----------------------------|--------------------|----------------|--------|------------------|-------------------------------------------------|------------|---------------------------------------|
| 📄 🛃 Отчет 👻 🕕 Отправить в РЭМД 👻 Отправ      | ить в ИЭМК 👻                |                    |                |        |                  |                                                 |            |                                       |
|                                              |                             |                    |                |        |                  | Заполнить из дру                                | гого случа | <mark>я</mark> Заполни                |
| Жалобы Анамнез Объективный статус Назначен   | ия / Рекомендации   Лечение | Медицинские услуги | Особые отметки | Осмотр | Медицинские запи | си   Протоколы консультаций                     | Файлы      |                                       |
| Жалобы                                       |                             |                    |                |        |                  |                                                 |            | · · · · · · · · · · · · · · · · · · · |
|                                              |                             |                    |                |        |                  |                                                 |            |                                       |
|                                              |                             |                    |                |        |                  |                                                 |            |                                       |
|                                              |                             |                    |                |        |                  |                                                 |            |                                       |
|                                              |                             |                    |                |        |                  |                                                 |            |                                       |
|                                              |                             |                    |                |        |                  |                                                 |            |                                       |
|                                              |                             |                    |                |        |                  |                                                 |            |                                       |
|                                              |                             |                    |                |        |                  |                                                 |            |                                       |
|                                              |                             |                    |                |        |                  |                                                 |            |                                       |
|                                              |                             |                    |                |        |                  |                                                 |            |                                       |
|                                              |                             |                    |                |        |                  |                                                 |            |                                       |
|                                              |                             |                    |                |        |                  |                                                 |            |                                       |
|                                              |                             |                    |                |        |                  |                                                 |            |                                       |
| Состояние Удовлетворительное                 | ~                           |                    |                |        |                  |                                                 |            |                                       |
| АД 120 / 60 мм.рт.ст ЧСС 85 в мин.           | . ЧДД 70 в мин. Sat.        | . 95 % T 36        | .7 ℃           |        |                  |                                                 |            |                                       |
| Предварительный диагноз                      |                             |                    |                |        |                  | -                                               | 1          |                                       |
| Основное заболевание Осложнение Сопутствующи | ие заболевания              |                    |                |        |                  | данные о проведении консили;<br>0.03.2021 13:03 | ума        |                                       |
| МКБ 200.0                                    | ~                           |                    | Диагнозы       | a 1 2  |                  | иразетлинов Р Х. (Врач. об                      | перв       |                                       |
| Диагноз Подбор диагноза 🕼 SBERmed.Al         | 1                           |                    |                |        |                  | - лечебно-лиагностическа                        | 9          |                                       |
| Общий медицинский осмотр                     |                             |                    | 1              | A B    |                  | MO                                              |            |                                       |
|                                              |                             |                    |                |        | D D D D          | Cno                                             | к беремен  | ти                                    |
|                                              |                             |                    |                | ́ р    | езультат Печение | завершен Исход Без                              | перемен    |                                       |
| Дата след. явки 📃 🗌 Патрон                   | аж                          |                    |                |        |                  |                                                 |            |                                       |
|                                              |                             |                    |                |        |                  | 0                                               | k          | Отмена                                |

Закрыть случай, заполнив соответствующие поля.

| По                                      | иск амбулаторной карты                        |                                                                                                    |
|-----------------------------------------|-----------------------------------------------|----------------------------------------------------------------------------------------------------|
| Новый случай 🔻                          |                                               |                                                                                                    |
| Поиск пациента                          |                                               |                                                                                                    |
| По № карты, ФИО, году рождения, № поль  | са По адресу                                  |                                                                                                    |
|                                         |                                               | Исход случая обращения от 01.02.2021 – 🗖 🗙                                                                          |
| 📲 🔯 Отчет 🔹 Отправить в РЭМД 🔹          |                                               | Отчет •                                                                                                    |
| Гекущий случай обращения   Зубная карта | Амбулаторная карта                            | Диагноз Заключение / Рекомендации   Дополнительно   COVID-19                                                        |
| Случай обращения (<не указан>)          | Данные о пациенте                             | Данные по основному заболеванию                                                                                     |
| or 01.02.2021                           | Номер карты                                   | Диалноз Z00.0 Диалнозы в анамнезе                                                                                   |
|                                         | Пациент                                       | Сведения о случае Общий медицинский осмотр                                                                          |
|                                         | Дата рождения 30.04.1985                      | лечения (онко)                                                                                                    |
|                                         | Адрес проживания 299046, г. Севастополь       |                                                                                                    |
|                                         | Место работы/учебы                            | Характер заболевания                                                                                                |
|                                         | Льготы                                        | Стадия заболевания 🗸                                                                                                |
|                                         | 🕂 Новый осмотр Закрыть случай Просмотр сп     | Внешняя причина                                                                                                    |
|                                         |                                               | Признак наличия травмы                                                                                              |
|                                         | Распечатать посешения ( Все   Выбо            | Диспансерный учет Дата следующей яви                                                                                |
|                                         | Пациент: Шумкова Анна Александровно           | Текущий статус: По состоянию на 01.02.2021 не состоят на учете                                                      |
|                                         | ✓ Печатать                                    |                                                                                                    |
|                                         | Pa                                            |                                                                                                    |
| Внутреннее направление Внешнее на       |                                               | Данные об осложнении основного заболевания                                                                          |
| Вид конс. Основная 🗸                    | Первичный і                                   | Диагноо                                                                                                    |
| Вид оплаты ОМС У                        | Ф.И.О. врача:                                 | KCC Doppose KCC                                                                                                    |
|                                         | 0                                             |                                                                                                    |
| Автор направления                       | Отделение: Герапевтическое отоеле             | МКБ Диагноа                                                                                                    |
|                                         | Поликлиника лет                               |                                                                                                    |
| Предварительный диагноз                 | Прием: Телеконсультация с целью: консул       |                                                                                                    |
|                                         | · · · · · · · · · · · · · · · · · · ·         |                                                                                                    |
|                                         | Жалобы: Жалобы                                |                                                                                                    |
| Код МКБ                                 | <u>Циагноз: 200.0 Общий медицинский осмот</u> | - Μαχαά CΠΟ                                                                                                    |
|                                         |                                               | Исход орращения                                                                                                    |
| Комментарии к направлению               | Текущий осмотр Весь случай План обследования  | Врач 🔜 Консилиум 🔒                                                                                                  |
|                                         |                                               | Дата окончания СПО будет равна дате последнего посещения<br>МО по данному случаю заболевания<br>Справка о стоимости |
|                                         |                                               | Печать Отказ                                                                                                    |
|                                         |                                               |                                                                                                    |
|                                         |                                               | Ок Отмена                                                                                                    |

Через Действия на приеме- Формирование/Просмотр протокола консультации в формате CDA. После нажатия кнопки сформируется электронный медицинский документ.

|                                                                              | направить на исследование                                        |
|------------------------------------------------------------------------------|------------------------------------------------------------------|
| 22.01.1975 —                                                                 | Направить на несколько исследований                              |
|                                                                              | Направить в др. МО                                               |
| Амбулаторная карта                                                           | Направить на госпитализацию в другие МО                          |
| Данные о пациенте                                                            | Направить на госпитализацию в ГАУЗ Азнакаевская ЦРБ              |
| Номер карты Номер участка 8                                                  | Направить на ВК                                                  |
| ич Пациент                                                                   | Выбрать шаблон дечения                                           |
| Дата рождения 22.01.1975                                                     |                                                                  |
| Адрес проживания                                                             |                                                                  |
| Место работы/учебы                                                           |                                                                  |
| Льготы Состояние "Д"-учета Состоит                                           | выписать льготный рецепт                                         |
| Новый осмотр Заклыть случай Просмотр списков Другие консультации (2) Помощь. | Рецепты                                                          |
| - повый осмогр закрыть случай просмогр списков другис консультации 🕤 помощь  | Выписать рецепт молочной кухни                                   |
|                                                                              | Открыть больничный лист                                          |
| <u>Распечатать посещения ( Все   Выборочно</u> ) Подготовлено системой В     | Выбрать задись из онкодогического регистра                       |
| Пациент: Возраст: 46 лет Номер карты: 14                                     | Лобавить запись в онкологический регистр                         |
| ✓ Печатать                                                                   | довань записа в опкологический регистр                           |
| <u>Распечатать</u> <u>Редактировать</u> <u>Действия на прием</u>             | Открыть регистр паллиативного больного                           |
|                                                                              | Добавить дневниковую запись паллиативного больного               |
| Первичный прием врача: Брач общей практики (семейный врач)                   | Направить на включение/исключение в регистр паллиативных больных |
| Ф.И.О. врача: Дата приема: 01.04.2021 Г.                                     | Вакцинации                                                       |
| Отделение: полижиники воп                                                    | Просмотр прикрепленных данных                                    |
| Прием: на выезде с целью: лечебно-диагностическая                            | Медицинская документация                                         |
| · · · · · · · · · · · · · · · · · · ·                                        | Запрос документов из АЭМЛ                                        |
| Жалобы: ddfgfhg                                                              |                                                                  |
| <u>Диагноз: Z00.0 Общий медицинский осмотр</u>                               |                                                                  |
|                                                                              | создать накладную списания на нацистта                           |
| Текущий осмотр Весь случай План обследования                                 | Просмотр документов из ИЭМК                                      |
|                                                                              | Отправить документ в ИЭМК                                        |
| Ok                                                                           | Формирование/Просмотр протокола консультации в формате СДА       |

На открывшейся форме, в секции слева, где показаны данные по протоколу, проверить введенные данные.

### Автор документа подтягивается автоматом, а Подписывающего

#### сотрудника есть возможность выбрать из Справочника.

#### После проверки данных нажать на кнопку «Отправить в РЭМД».

| Документ в формате (        | CDA - c75c76a9-fdc8-4b66-a49b-08fa778801b3            | -      |                            | - D X                                |
|-----------------------------|-------------------------------------------------------|--------|----------------------------|--------------------------------------|
| Тациент                     |                                                       |        |                            |                                      |
| Пациент                     |                                                       | 1 ^    | ПРО                        | ОТОКОЛ КОНСУЛЬТАЦИИ В ФОРМАТЕ СДА    |
| Пол                         |                                                       |        | АВТОР ДОКУМЕНТА            |                                      |
| Дата рождения:              |                                                       |        | (8                         | врач общей практики (семейный врач)) |
| Контактная                  | Адрес регистрации:                                    |        | ПОДПИСЫВАЮЩИЙ С            | отрудник                             |
| тфортация.                  | Контакты:                                             |        | (8                         | врач общей практики (семейный врач)) |
|                             | Тел.:                                                 |        | ТИП КОНСУЛЬТАЦИИ           |                                      |
|                             |                                                       |        | 49.Консультация вра        | ча общей практики (семейного врача)  |
| Медицинская<br>организация: | Государственное автономное учреждение здравоохранения |        | СВЕДЕНИЯ О ДОКУМЕ          | НТЕ Открыть 😥                        |
|                             |                                                       |        | ВИТАЛЬНЫЕ ПАРАМЕТ          | РЫ Открыть 🛞                         |
|                             | Контакты: Тел.(раб.): 88888888888;                    |        | ЗАКЛЮЧЕНИЕ ВРАЧА-(         | СПЕЦИАЛИСТА Открыть 🛞                |
| Направление:                | Ценавестно                                            | 1      |                            |                                      |
| (семейно                    | го врача) от 12 Марта 2021                            |        | ПРИКРЕПЛЕННЫЕ ДОК          | КУМЕНТЫ                              |
|                             |                                                       |        | Дата прикрепления          |                                      |
| Сведения о консульти        | ации                                                  |        |                            |                                      |
|                             |                                                       |        |                            |                                      |
| Обращени                    | е Первичный                                           |        |                            |                                      |
| Мест                        | о Амбулаторно-поликлиническое учреждение              |        |                            |                                      |
| проведени                   | м<br>                                                 | -      |                            |                                      |
| Витальные парамет           | ры                                                    |        |                            | /MEHTA 12 Maora 2021 r               |
|                             |                                                       |        | della coodella la la della |                                      |
| Пу                          | льс 85/ 1/мин                                         |        |                            |                                      |
| Артериалы                   | ное 120 / 60 мм.рт.ст.                                | $\sim$ | Печать протокола           | Отправить в РЭМД                     |
| давле                       | nne                                                   |        |                            |                                      |
|                             |                                                       |        |                            |                                      |
|                             |                                                       |        |                            | Ok Отмена                            |
|                             |                                                       |        |                            |                                      |

Откроется форма подписи документа. Выполните следующие действия:

- 1. Присвоить номер документа по кнопке Номер документа: +;
- 2. Нажать на кнопку «Подписать» Подписать ;
- 3. Первая подпись должна быть от имени врача «Врач». Поэтому в программу необходимо зайти под учетной записью врача.
- 4. Выбрать сертификат, после этого данные о подписывающем враче загрузятся на форму, строкой ниже. После подписи нажать ОК

| <ul> <li>Результаты регистрации</li> </ul> | — [                                                                                                    |                                                      |
|--------------------------------------------|----------------------------------------------------------------------------------------------------|------------------------------------------------------|
| Pезультаты регистрации                     |                                                                                                    |                                                      |
|                                            |                                                                                                    |                                                      |
| - Серия                                    |                                                                                                    | гион                                                 |
| <b>ATION DOCL</b> Наименование документа:  | AKUZ.CDA_CONSULTAT                                                                                                    | ION_DOCUN                                            |
| Описание документа:                        | Документ консультации                                                                                                    | в формате (                                          |
| рач общей пг Дата события:                 | 12.03.2021 14:12                                                                                                    |                                                      |
| Тип документа:                             | 5 - Протокол консуль                                                                                                    | тации С                                              |
| умент                                      | 🚹 Отправить в РЭ                                                                                                    | мд И, Д.                                             |
|                                            |                                                                                                    |                                                      |
|                                            | П                                                                                                    | одписать                                             |
| р Фамилия Имя                              | Организация                                                                                                    | Врач                                                 |
| ные о враче и его сертификате              |                                                                                                    | Главный врач                                         |
|                                            |                                                                                                    |                                                      |
|                                            | ТІОЛ DOCL         Наименование документа           •         Описание документа:           •         Описание документа:           •         Дата события:           •         Тип документа:           •         Тип документа:           •         Фамилия           •         Фамилия           •         Фамилия           •         Фамилия | ТІОЛ DOCL Наименование документа: АКUZ.CDA_CONSULTAT |

5. После подписи мед. документации **Врачом**, сотрудник, ответсвенный за отправку документов в РЭМД заходит в папку **Входящие.** 

|                     |                | Документоо            | борот<br>щие<br>цящие<br>авленные |        |         |               |               |         |
|---------------------|----------------|-----------------------|-----------------------------------|--------|---------|---------------|---------------|---------|
| Медицинская докумен | нтация (новый) | . ,                   |                                   |        |         | _             |               |         |
| Документ Доп. атриб | уты Оказанные  | услуги Результаты рег | истрации                          |        |         |               |               |         |
| Номер документа:    | 107            | (+)                   | Серия                             |        |         |               |               | гион    |
| Файл документа:     | KUZ.CDA CON    | SULTATION DOCL        | Наименование доку                 | мента: | AKUZ.   | CDA_CONSULT   | ATION_DOCUI   |         |
| Дата записи: 1      | 2.03.2021      | •                     | Описание документ                 | a:     | Докум   | ент консульта | ции в формате |         |
| Должность:          |                | . (Врач общей пг      | Дата события:                     |        | 12.03.2 | 021 14:12     |               | 1       |
| Получатель док-та   |                |                       | Тип документа:                    |        | 5 - Пр  | отокол конс   | ультации С    |         |
|                     | Открь          | ть документ           |                                   |        | Δ       | Отправить в   | РЭМД          | й, д.   |
| Подписи             |                |                       |                                   |        |         |               |               |         |
| Все сертификаты     |                |                       |                                   |        |         |               | Подписать     |         |
| Тип подлиси         | Роль           | Автор                 | Фамилия                           | Имя    |         | Организаци    | Главны        | ій врач |
| Персональн          | . Врач         | С . (Врач             | об                                | -      | \$      | ГАУЗ          |               |         |
| *                   |                |                       |                                   |        |         |               |               |         |
| <                   |                |                       |                                   |        |         |               | >             |         |
|                     |                |                       |                                   |        |         | Ok            | Отмена        |         |

- 6. После подписи главным врачом данные подтянутся строкой ниже, после данных о подписи врача.
- 7. Кнопка «Отправить в РЭМД» станет активной. Необходимо нажать на кнопку для отправки документа. В случае успешной передачи придет уведомление от сервиса о том, что документ успешно отправлен.

| едицинская доку   | ментация (новый)                                         |                        |        |               |         |        |           |        |         | ×                |
|-------------------|----------------------------------------------------------|------------------------|--------|---------------|---------|--------|-----------|--------|---------|------------------|
| окумент Доп. ат   | рибуты Оказанны                                          | е услуги Результаты ре | гистра | ции           |         |        |           |        |         |                  |
| Номер документа:  | 107                                                      | (+)                    | Сери   | 1я            |         |        |           |        |         |                  |
| Райл документа:   | AKUZ.CDA COI                                             | NSULTATION DOCL        | Наим   | менование док | умента: | AKUZ.  | CDA_CON   | ISULT  | ATION_  | DOCUN            |
| ата записи:       | 12.03.2021                                               | -                      | Опис   | сание докумен | та:     | Докум  | ент консу | /льтац | ии в фо | рмате (          |
| Іолжность:        | лжность: С (Врач общей пг Дата события: 12.03.2021 14:12 |                        |        |               |         |        |           |        |         |                  |
| Іолучатель док-та |                                                          |                        | Тип,   | документа:    |         | 5 - Np | отокол    | консу  | льтаци  | <mark>и С</mark> |
|                   | Откр                                                     | ыть документ           | 1      |               | ſ       |        | Отправ    | ить в  | РЭМД    |                  |
| Подписи           |                                                          |                        |        |               | L.      |        |           | _      |         |                  |
| Все сертификать   | L                                                        |                        |        |               |         |        |           |        | Подпи   | сать             |
| Тип подл          | иси Роль                                                 | Автор                  |        | Фамилия       | Имя     |        | Органи    | зация  |         |                  |
| Персонал          | ьн Врач                                                  | С., Вра                | ч об   | с <u>.</u> -  | F       |        | ГАУЗ /    |        |         |                  |
| Подписы           | ме Главный врач                                          | С ,                    | ч об   | C L           | 7       |        | ГАУЗ      |        |         |                  |
| *<br><            |                                                          |                        |        |               |         |        |           |        |         | >                |
| *<br><            |                                                          |                        | _      |               |         |        | Ok        |        | Отм     | >                |

После того, как документ будет зарегистрирован в РЭМД его статус поменяется с «Отправлен в РЭМД» на «Зарегистрирован». В папке Документооборот, в подпапке РЭМД, в Зарегистрированных будут находиться все зарегистрированные документы.

| Папки Ф                                                                                   | Зарегистри | рованные   | ×         |                |                                                 |             |
|-------------------------------------------------------------------------------------------|------------|------------|-----------|----------------|-------------------------------------------------|-------------|
| Этерикание                                                                                | 🗗 😭 👔 !    | 1          |           |                |                                                 |             |
|                                                                                           | 88 m       |            |           |                |                                                 |             |
| — 🛅 Нормативная документация                                                              | ФИЛЬТР Не  | задан      |           |                |                                                 |             |
| 🗄 🛅 XML отчеты                                                                            | Должность  | Дата 🗢     | Время зап | Пользователь   | Амбулаторная карта                              | Случай обр. |
| 🗄 💼 Паспорт МО                                                                            | Сиразети   | 28.08.2020 | 11:04     | Сиразетлинов   | №48343 Зиннатуллин Илюс Ильтузарович 28.05.1972 |             |
| <b>⊕</b> Справочники                                                                      | Сиразетд   | 01.09.2020 | 06:56     | Сиразетдинов   | №9701 Жмакин Виктор Анатольевич 29.04.1953      |             |
| — — — — — — — — — — — — — — — — — — —                                                     | Сиразетд   | 17.12.2020 | 14:53     | Наталья, Витак | №142494 Петров Илья Александрович 02.08.2019    |             |
| <u> </u> <u> </u> <u> </u> <u> </u> <u> </u> <u> </u> <u> </u> <u> </u> <u> </u> <u> </u> | Сиразетд   | 29.01.2021 | 10:27     | Наталья, Витак | №5671 Хузиев Галимзян Хузиевич 04.02.1928       |             |
| Паспорта участков                                                                         |            |            |           |                |                                                 |             |
| <u>⊕</u> <u>—</u> Стационар                                                               |            |            |           |                |                                                 |             |
| Щ. Диагностика                                                                            |            |            |           |                |                                                 |             |
| ⊡ Интеграция                                                                              |            |            |           |                |                                                 |             |
| ⊞ Взаиморасчеты                                                                           |            |            |           |                |                                                 |             |
|                                                                                           |            |            |           |                |                                                 |             |
| щ                                                                                         |            |            |           |                |                                                 |             |
| Почать спираторь ста о сморти                                                             |            |            |           |                |                                                 |             |
| нечать свидетельств о смерти                                                              |            |            |           |                |                                                 |             |
| Ша Складской учет<br>Ша Мелицинские назначения                                            |            |            |           |                |                                                 |             |
| Пара Покументооборот                                                                      |            |            |           |                |                                                 |             |
| р. рэмд                                                                                   |            |            |           |                |                                                 |             |
| Входящие                                                                                  |            |            |           |                |                                                 |             |
| Исходящие                                                                                 |            |            |           |                |                                                 |             |
| Созданные                                                                                 |            |            |           |                |                                                 |             |
| Отправленные                                                                              |            |            |           |                |                                                 |             |
| Ошибочные                                                                                 |            |            |           |                |                                                 |             |
|                                                                                           |            |            |           |                |                                                 |             |
| Удаленные                                                                                 |            |            |           |                |                                                 |             |
|                                                                                           |            |            |           |                |                                                 |             |
| <b>і</b> 🛅 Настройки                                                                      |            |            |           |                |                                                 |             |
|                                                                                           |            |            |           |                |                                                 |             |
| і 🗀 Договоры                                                                              |            |            |           |                |                                                 |             |

Если в документе будут какие-либо ошибки, то их можно посмотреть в

## подпапке Ошибочные.

| Папки 📮                                | Ошибочны               | •            | ×         |                      |            |            |            |            |          |  |  |  |
|----------------------------------------|------------------------|--------------|-----------|----------------------|------------|------------|------------|------------|----------|--|--|--|
| — Администрирование                    | 🗙 🖻 🖻                  | 2 😰 📲        |           |                      |            |            |            |            |          |  |  |  |
| 🗈 🧰 Отчеты                             | А ФИЛЬТО НЕ ЗАДАН      |              |           |                      |            |            |            |            |          |  |  |  |
| Нормативная документация               |                        | с задан      |           | 1                    |            |            |            |            |          |  |  |  |
| на Пастант MO                          | Должность              | Дата записи  | Время зап | Пользователь системы | Амбулатор  | Случай обр | Дата собы  | Получатель | Причина  |  |  |  |
|                                        | Сиразетд.              | . 17.12.2020 | 13:36     | Наталья, Витакор     | Nº142494 ∏ |            | 17.12.2020 | Пациент    | По требо |  |  |  |
| П Справочники                          | Сиразетд.              | . 17.12.2020 | 14:35     | Наталья, Витакор     | №142494 П  |            | 17.12.2020 | Пациент    | По требо |  |  |  |
| — Амбулаторный прием                   | Сиразетд.              | . 28.01.2021 | 11:12     | Наталья, Витакор     | Nº5671 Xys |            | 28.01.2021 | Пациент    | По требо |  |  |  |
| Паспорта участков                      | Сиразетд.              | . 28.01.2021 | 11:40     | Наталья, Витакор     | N=56/1 Xys |            | 28.01.2021 | Пациент    | По требо |  |  |  |
| п Стационар                            | Сиразетд.              | 28.01.2021   | 15.47     | Наталья, ритакор     | N=5671 Xva |            | 28.01.2021 | Пациент    | По требо |  |  |  |
| 🗄 🦳 Диагностика                        | Сиразетд.<br>Сиразетд. | 28.01.2021   | 16:43     | Наталья, Витакор     | N=5671 Xvs |            | 28.01.2021 | Пациент    | По требо |  |  |  |
| 🕀 💼 Интеграция                         | Сиразетд.              | 16.02.2021   | 19:32     | Наталья, Витакор     | №4110 Тит  |            | 16.02.2021 | Пациент    | По требо |  |  |  |
| 🕀 🛅 Взаиморасчеты                      | Сиразетд.              | . 16.02.2021 | 19:33     | Наталья, Витакор     | №4110 Тит  |            | 16.02.2021 | Пациент    | По требо |  |  |  |
| ф- 🛅 ФСС                               |                        |              |           |                      |            |            |            |            |          |  |  |  |
| Печать листов нетрудоспособности       |                        |              |           |                      |            |            |            |            |          |  |  |  |
| — Медицинские свидетельства о рождении |                        |              |           |                      |            |            |            |            |          |  |  |  |
| Печать свидетельств о смерти           |                        |              |           |                      |            |            |            |            |          |  |  |  |
| 🕀 🔄 Складскои учет                     |                        |              |           |                      |            |            |            |            |          |  |  |  |
| но Со Локи и назначения                |                        |              |           |                      |            |            |            |            |          |  |  |  |
|                                        |                        |              |           |                      |            |            |            |            |          |  |  |  |
| Входящие                               |                        |              |           |                      |            |            |            |            |          |  |  |  |
| Исходящие                              |                        |              |           |                      |            |            |            |            |          |  |  |  |
| Созданные                              |                        |              |           |                      |            |            |            |            |          |  |  |  |
| Отправленные                           |                        |              |           |                      |            |            |            |            |          |  |  |  |
|                                        |                        |              |           |                      |            |            |            |            |          |  |  |  |
| Зарегистрированные                     |                        |              |           |                      |            |            |            |            |          |  |  |  |
| 🛅 Удаленные                            |                        |              |           |                      |            |            |            |            |          |  |  |  |
| ш □ □ Справочники                      |                        |              |           |                      |            |            |            |            |          |  |  |  |
| ін- Настройки                          |                        |              |           |                      |            |            |            |            |          |  |  |  |
| — СЭМД-документы                       |                        |              |           |                      |            |            |            |            |          |  |  |  |
| Шерени Договоры                        |                        |              |           |                      |            |            |            |            |          |  |  |  |
|                                        |                        |              |           |                      |            |            |            |            |          |  |  |  |

**В Отправленных** отображаются документы, которые были подписаны всеми необходимыми специалистами и отправлены в РЭМД.

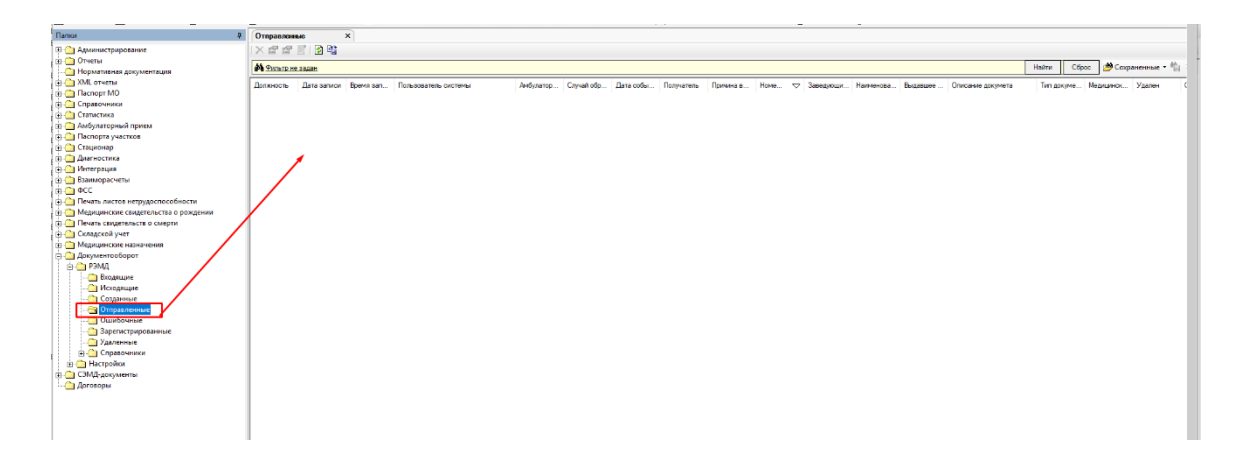

| N₂ | Исполнитель    | Организа<br>ция      | Должность                      | Дата изменения |
|----|----------------|----------------------|--------------------------------|----------------|
| 1  | Мисоедова Е.Ю. | ЗАО<br>«Витакор<br>» | Специалист<br>отдела внедрения | 26.04.2021     |
| 2  |                |                      |                                |                |
| 3  |                |                      |                                |                |